## India International Leather Fair (IILF) CHENNAI 2025 - BRIEF USER MANUAL FOR STALL BOOKING PROCESS FOR FIRST PHASE OF BOOKINGS FOR INDIAN COMPANIES AND INTERNATIONAL (FOREIGN) COMPANIES

The following steps are meant for the First Phase of Online Stall Bookings for **Indian Companies** (Larger Booths of 70 sqm and above) and for private International (Foreign) Participants.

- 1. Only the companies which have successfully registered for IILF CHENNAI 2025 through ITPO's portal will be able to participate in the online booking process.
- 2. Registered applicants have to login with the user credentials on : <u>https://domesticbooking.indiatradefair.com/</u>

**3.** On the dashboard you will see the Button for Stall Booking for IILF CHENNAI 2025. You may also use thefollowing navigation to reach the Book Stall Menu from the left-hand menu bar:

Exhibition --> Registered Exhibitions

4. Click on the button 'Book Stall' to proceed for booking.

| * | अस्य गःअ<br>ITPO |                           |                                    |                               | Kreesto              |
|---|------------------|---------------------------|------------------------------------|-------------------------------|----------------------|
| - | Dashboard        | 窗 My Registered Events    |                                    |                               |                      |
| 0 |                  |                           |                                    |                               |                      |
|   |                  | Registered Events         |                                    |                               |                      |
|   |                  |                           |                                    |                               |                      |
| • |                  | Kr                        | reesto                             |                               | Details              |
|   |                  |                           |                                    |                               |                      |
| × |                  |                           | ia International Leather Fair 2025 |                               | Book Stall           |
| 0 |                  | Jan IILF.                 | vent Duration                      | • Event Location              |                      |
|   |                  | INDIA<br>INTERNATIONAL    | 02/2025 -to- 03/02/2025            | Chennai Trade Centre, Chennai | Torme & Constitution |
|   | Company Setup    | LEATHER FAIR              | egistration Date                   | ■ Stall Booking Date          | Terms & Conditions   |
|   |                  | 2025 channa Open          | n                                  |                               |                      |
|   |                  | D-O-O                     |                                    |                               |                      |
|   |                  | · g: Chennal Trade Centre |                                    |                               |                      |
|   |                  | E L'Exert Pocnamalle Rad  |                                    |                               |                      |
|   |                  |                           |                                    |                               |                      |
|   |                  |                           |                                    |                               |                      |
|   |                  |                           |                                    |                               |                      |
|   |                  |                           |                                    |                               |                      |
|   |                  |                           |                                    |                               |                      |

5. Click on **Book Stall**. The following page will appear.

| <b>В</b> ПТРО |               |     |                                                                                                    |                                  |              |                             |                       |                       | Kreest       |
|---------------|---------------|-----|----------------------------------------------------------------------------------------------------|----------------------------------|--------------|-----------------------------|-----------------------|-----------------------|--------------|
| 8             | Dashboard     |     | Stall Selection                                                                                                    |                                  |              |                             |                       |                       |              |
| 0             |               | ~   |                                                                                                    |                                  |              |                             |                       |                       |              |
|               |               | ns  | Note !<br>• Please note that the lag                                                                                                    | yout / stalls are not to scale . |              |                             |                       | Stall Details         | Ground Floor |
|               |               | ons | • Kindly check the attributes of the stall on the right-hand panel. • Kindly check the attributes of the stall on the right-hand panel. • In case of any variation in the digitized layouts on this portal and the actual layout on the ground, invoicing will be done on actual basis. Please read and accept the <u>Terms and Conditions</u> to proceed further. • We accent the <u>Terms and Conditions</u> to proceed further. |                                  |              | ual layout on the ground, i | nvoicing will be done | Stall Number          |              |
| •             |               |     |                                                                                                    |                                  |              |                             | Stall Type            |                       |              |
|               |               |     |                                                                                                    |                                  |              |                             | Total Area            |                       |              |
|               |               |     | o i, we accept remit and cond                                                                                                    |                                  |              | _                           |                       | Rate                  |              |
| 1             | Buy Services  |     | Category*                                                                                                    | Hall*                            | Stall*       | G                           | 60                    | Rental                | Rs.          |
| ۲             |               | rs≽ | Select Category Type                                                                                                    | Select Hall Type                 | Select Stall | Type v                      |                       | Open Sides            |              |
|               | Company Setup | 5   |                                                                                                    |                                  |              |                             |                       | Premium Charges       | Rs.          |
|               |               |     |                                                                                                    |                                  |              |                             |                       | Electricity Charges   | Rs.          |
|               |               | р > |                                                                                                    |                                  |              |                             |                       | Web catalogue Charges | Rs.          |
|               |               |     |                                                                                                    |                                  |              |                             |                       | Total                 | Rs.          |
|               |               |     |                                                                                                    |                                  |              |                             |                       | IGST                  | Rs.          |
|               |               |     |                                                                                                    |                                  |              |                             |                       | SGST                  | Rs.          |
|               |               |     |                                                                                                    |                                  |              |                             |                       | CGST                  | Rs.          |
|               |               |     |                                                                                                    |                                  |              |                             |                       | Total GST             | Rs.          |
|               |               |     |                                                                                                    |                                  |              |                             |                       | NET Payable           | Rs.          |
|               |               |     |                                                                                                    |                                  |              |                             |                       |                       | Add to Cart  |
|               |               |     | Booked In Pro                                                                                                    | Avail                            | ble Stalls   | Not Available               | Selected              |                       |              |

- 6. Select your Category (Product) from the dropdown.
- 7. Select the Hall from the drop down.
- 8. Select the Stall Type (Shell or Bare) from the dropdown.

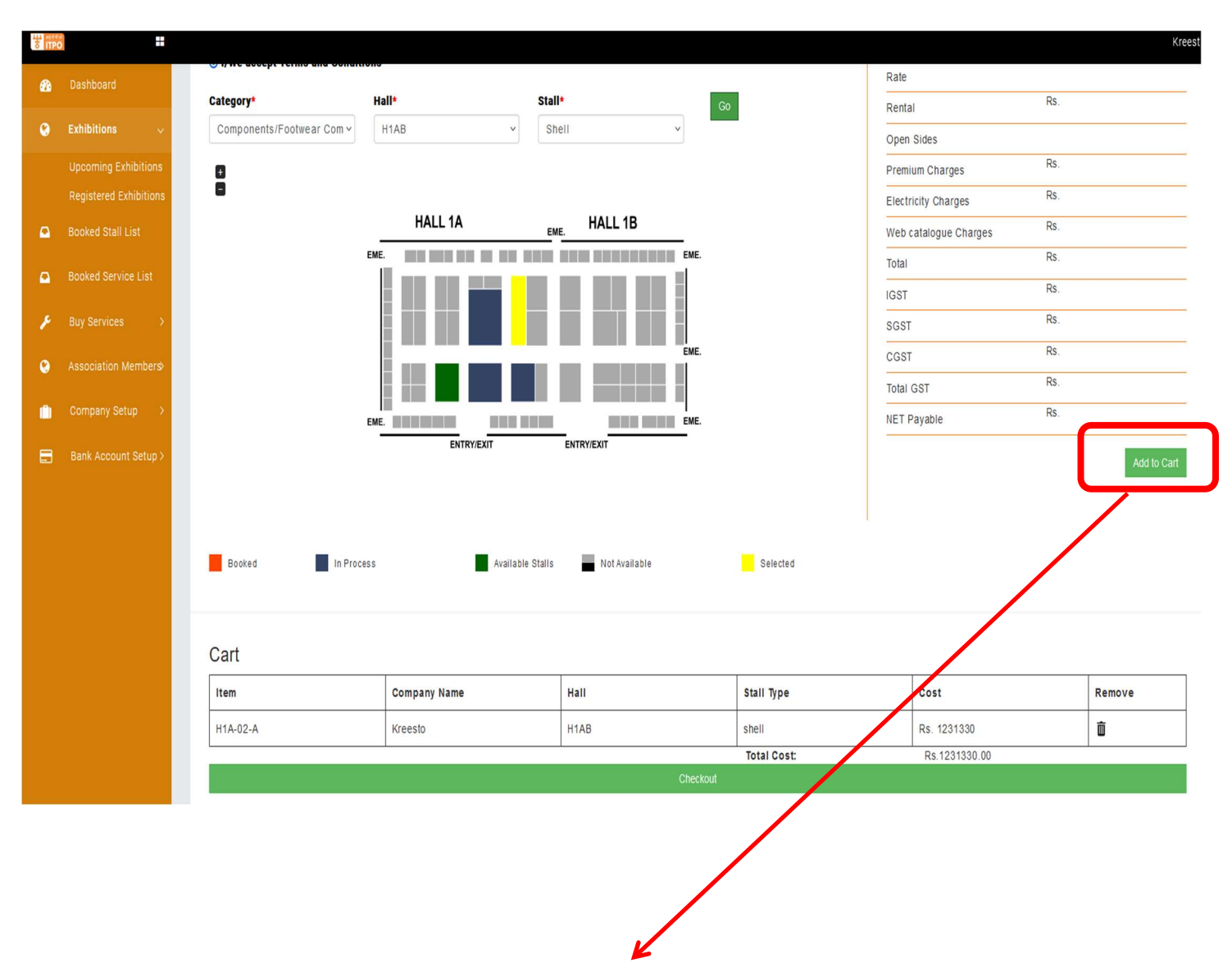

9. Click on **GO** and the map of the hall with available stalls will be loaded.

- **10.** Select the available stall of your choice and **Add to Cart**. Only 02 stalls can be added to the cart per user. In case a user attempts to book more than 02 stalls, the portal will display an alert.
- **11.** After adding the desired stall(s) in the cart, Scroll down and click on **Checkout**.

**12.** After clicking on **Checkout**, the Proforma Invoice for the stall you selected will be displayed on the screen.

|                                                                                                    |                                                                                |            |             | See a see and |  |
|----------------------------------------------------------------------------------------------------|--------------------------------------------------------------------------------|------------|-------------|---------------|--|
| GSTIN:<br>PAN: <b>BTQP53223A</b><br>Date:04/Dec/2024                                                                                                    |                                                                                |            |             |               |  |
| Proforma involce to:<br>Kreesto<br>e-58, street-9, east vinod napar<br>,110001<br>Subject india international Leather Pa                                                                               | r 2028                                                                         |            |             |               |  |
|                                                                                                    | PROTONUL INVOICE INFES<br>HALL/STALL : H1A-02-A                                |            |             |               |  |
| Sr No.                                                                                                    | PARTICULARS                                                                    | UNIT PRICE | AMOUNT      | TOTAL         |  |
| 1                                                                                                    | Participation Charges of stall 80 Sq. Meter of Type shell<br>Ball No. VIX-92 A | 18000      | 80 * 13000  | 1040000       |  |
| 2                                                                                                    | Premium Charges for Open Sides( if applicable)                                 |            |             | 0             |  |
| 3                                                                                                    | Web Casalopue Charges for ( // applicable)                                     |            |             | 3500          |  |
| 5                                                                                                    | Texable Amount                                                                 |            |             | Re. 1049500   |  |
| 6                                                                                                    | TEST                                                                           |            |             | Rs. 167630    |  |
| 7                                                                                                    | COST                                                                           |            |             | Ra. 0         |  |
| 8                                                                                                    | 565T                                                                           |            |             | R±.0          |  |
| 9                                                                                                    | Total GST                                                                      |            |             | Rs. 197930    |  |
|                                                                                                    |                                                                                |            | GRAND TOTAL | Rs. 1231330   |  |
| IILF 2025, Chennai - B                                                                                                    | ank details for remittance of participation charges                            |            |             |               |  |
| DOMESTIC PARTICIPANTS                                                                                                    | - BANK DETAILS                                                                 |            |             |               |  |
| EDMORE MONTHETH BRANC                                                                                                    |                                                                                |            |             |               |  |
| Address<br>39/45 CEEBROS CENTR EQMORE                                                                                                    | CHENNAL 600 000                                                                |            |             |               |  |
| Restficiary Details :<br>INSIA TURA FRANCISCIA GRAMMERTON<br>ACCOUNT INS. 23199196913<br>INSI CODE CODECUTIO                                                                                           |                                                                                |            |             |               |  |
| Next:<br>1. A scalable for syntaxed to: 1:6 FW an Staceback 12, 2024<br>2. In case of TSE deduction, as equivalent investing for an enhanced in the scalable set the enhance of TSE Continues to ITPO. |                                                                                |            |             |               |  |
|                                                                                                    |                                                                                |            |             |               |  |

**13.** At this stage, you may print the invoice by clicking on '**Print Proforma Invoice**' and use it to make full payment through RTGS/NEFT (for Indian Participants) or TT/SWIFT (For Foreign Participants) for your booth. The bank Account details will be displayed in the Pro Forma Invoice. You may **Sign Out** after printing the pro forma invoice at this stage.

| *       | ITPO |                                                                                |                                                  | Kreesto +          |  |  |  |  |  |
|---------|------|--------------------------------------------------------------------------------|--------------------------------------------------|--------------------|--|--|--|--|--|
| 89<br>G |      |                                                                                |                                                  |                    |  |  |  |  |  |
| •       |      |                                                                                | ,                                                |                    |  |  |  |  |  |
| 0<br>}  |      | PAN : AAAT129550<br>GSTIN:<br>PAN: <b>BTQP53223A</b><br>Date::04/Dec/2024      |                                                  |                    |  |  |  |  |  |
| ۲       |      |                                                                                |                                                  |                    |  |  |  |  |  |
| •       |      | Proforma Invoice to:<br>Kreesto<br>e-88, street-3, east vinod nagar<br>,110091 |                                                  |                    |  |  |  |  |  |
|         |      |                                                                                | PROFORMA INVOICE IILF25<br>HALL/STALL : H1A-02-A |                    |  |  |  |  |  |
|         |      | Sr No. PARTICULARS                                                             | UNIT PRICE                                       | AMOUNT TOTAL       |  |  |  |  |  |
|         |      | 1 Participation Charges of stall 80 Sq. Meter<br>Stall No. H1A-02-A            | of Type <b>shell</b> 13000                       | 80 * 13000 1040000 |  |  |  |  |  |
|         |      | 2 Premium Charges for Open Sides( if applica                                   | -                                                | - 0                |  |  |  |  |  |

**14.** After making full payment through RTGS/NEFT or TT/SWIFT within the specified deadline, please send an email to : <u>krishnamoorthyt@itpo.gov.in</u>, <u>tkpant@itpo.gov.in</u> with the payment details.

Note:

E. & O.E.